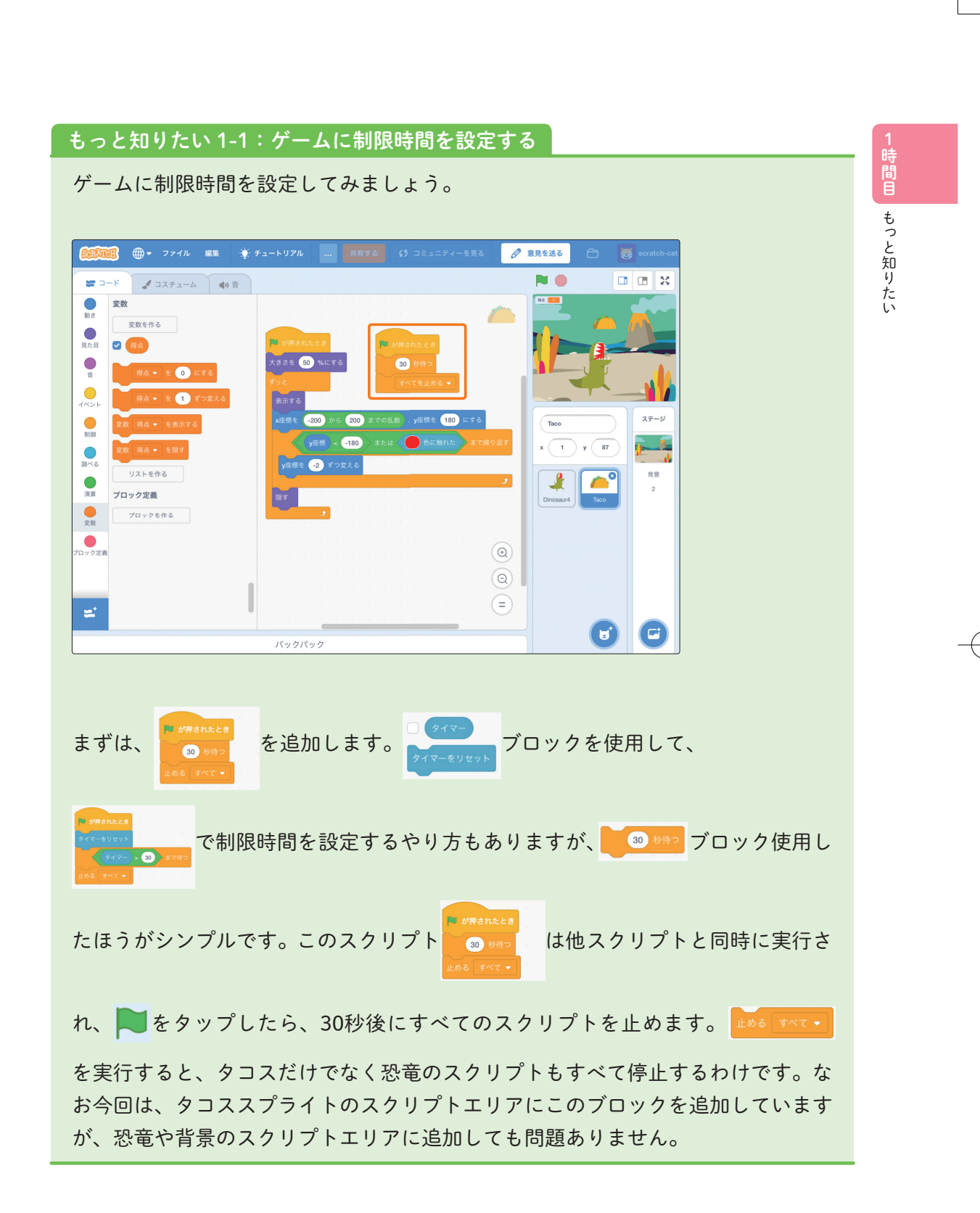

## もっと知りたい 1-2:得点機能を付ける

次に、ゲームに得点機能を付けてみましょう。

ゲームに得点を付けるには、●変数カテゴリーの変数ブロックを使用します。

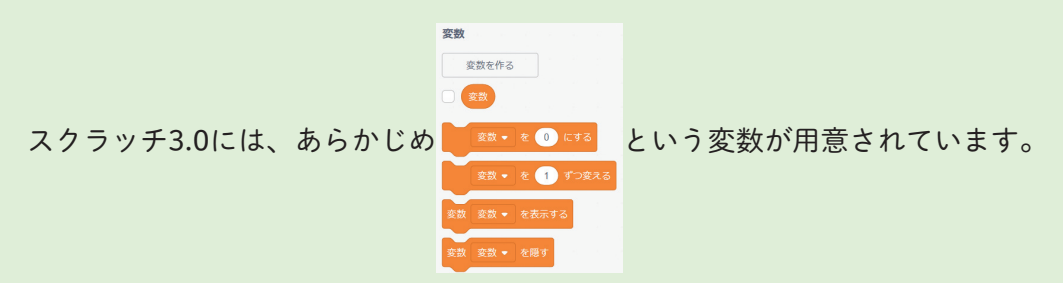

変数を作る をタップすると、下図のようなウィンドウが表示され、自分の好きな
名前の変数ブロックを作ることができます。ここでは、 2 (34) という名前の変数
ブロックを作りましょう。

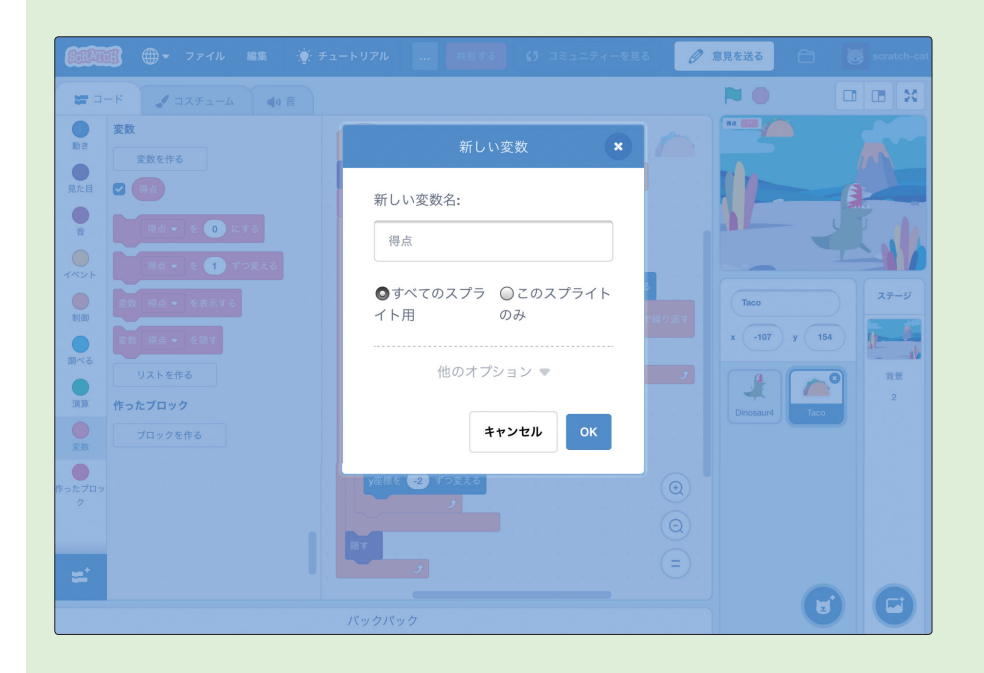

2

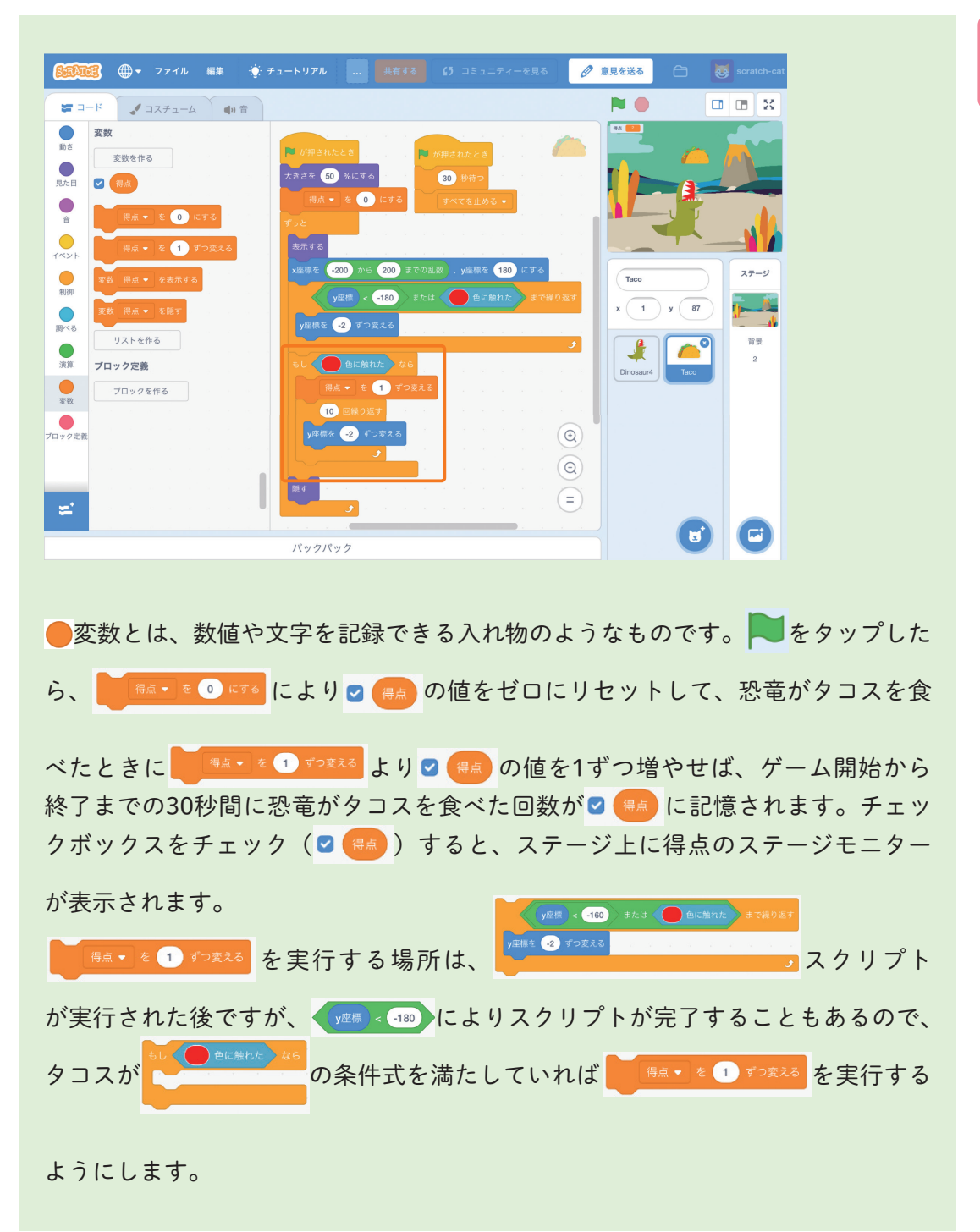

1時間目 もっと知りたい

3

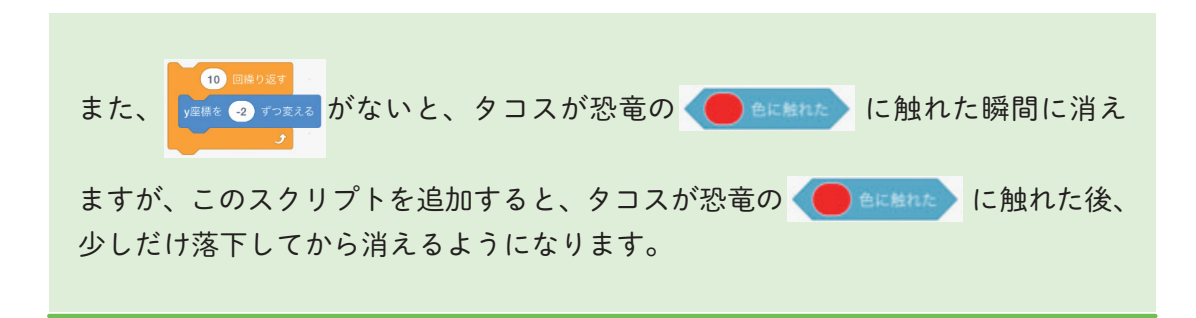

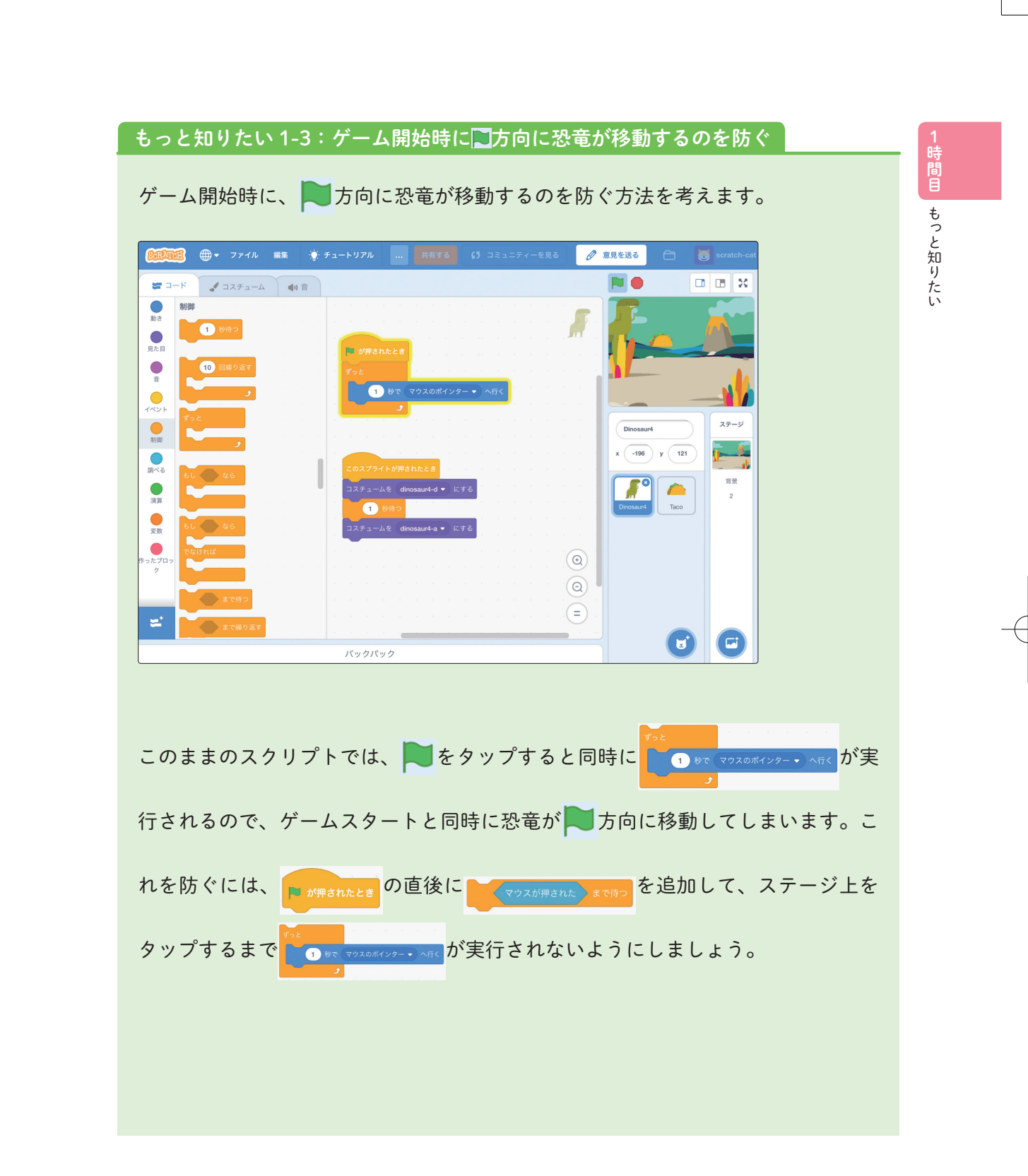

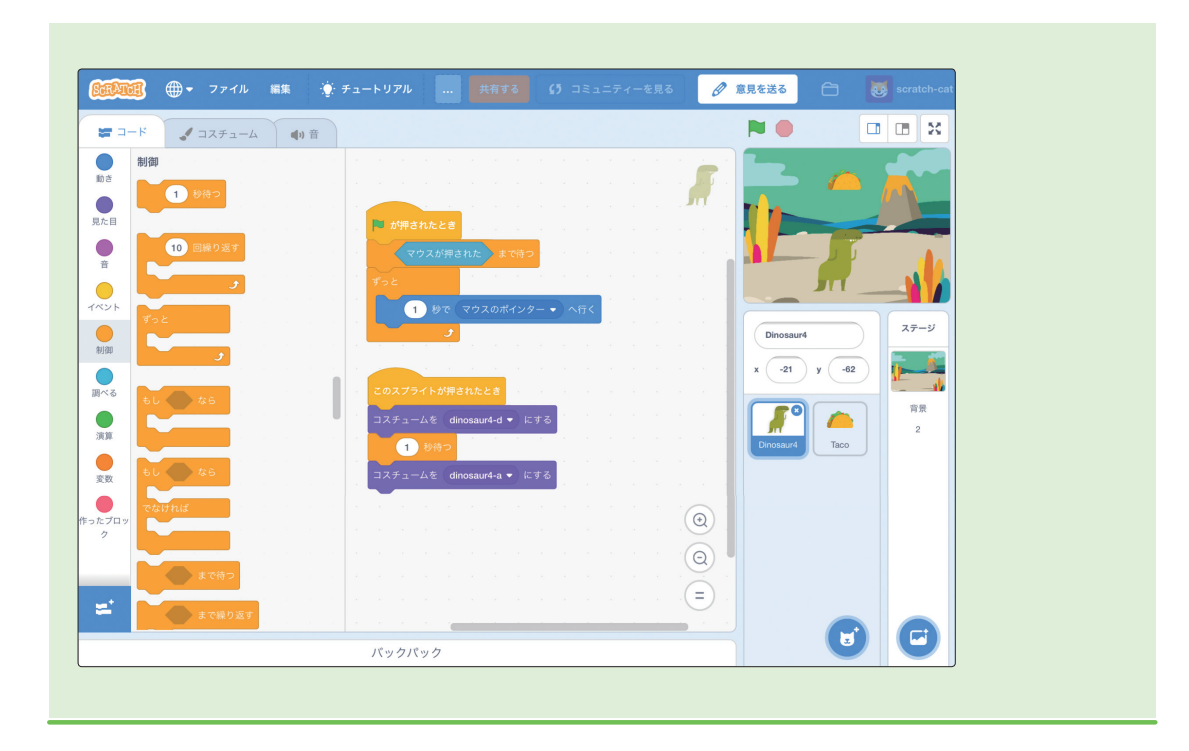